# 1. What's ZKBio Hybrid?

ZKBio Hybrid is a sub-service of Minerva IOT that serves as a communication medium to make your locally installed applications (e.g., ZKBio CVSecurity within an intranet) accessible from anywhere at any time.

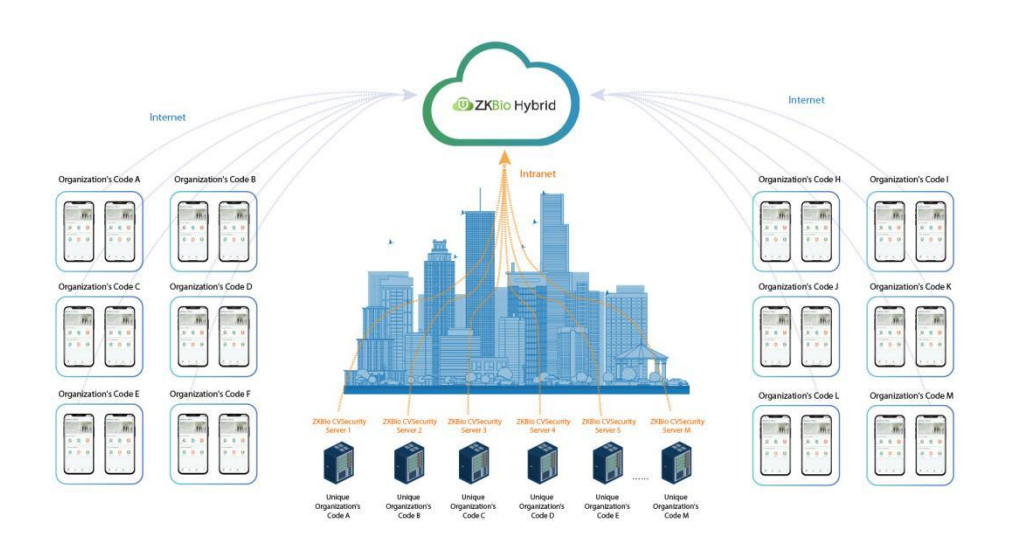

# 2.How to configure ZKBio Hybrid and APP ?

Before you can use the ZKBio CVSecurity APP, you must activate ZKBiohybrid.

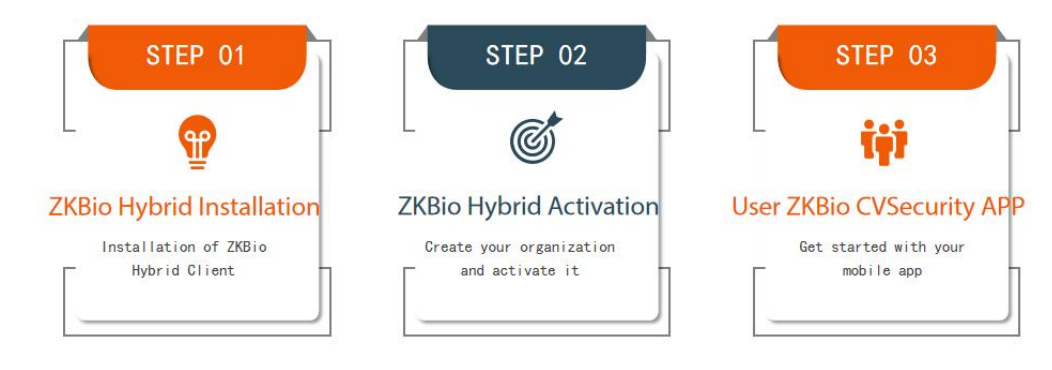

### 🔒 Note :

ZKBio Hybrid is only available in ZKBio CVSecurity V6.1.0 or above.

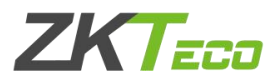

## Step 1 .ZKBio Hybrid Installation

- 1 Download the ZKBio Hybrid client and double-click it to start installation. ZKBio Hybrid v0.1.0.exe
- ② Select the language, currently supports English, Spanish and Simplified Chinese.

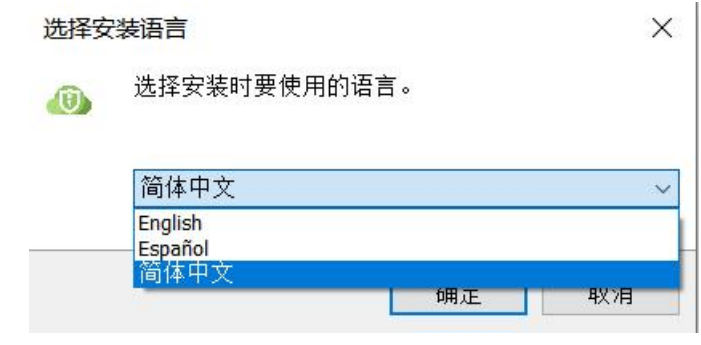

③ Please read carefully and agree to the License Agreement, then click **Next**.

| Please read the following important information before continui                              | ng.                          | (           |
|----------------------------------------------------------------------------------------------|------------------------------|-------------|
| lease read the following License Agreement. You must accept ontinuing with the installation. | the terms of this agreemen   | nt before   |
| Personal Information Protection and Privacy Policy                                           |                              | ^           |
| /ersion: 1.0.0                                                                               |                              |             |
| Date: 2023/10/15                                                                             |                              |             |
| This policy only applies to ZKBio Hybrid products or services, in                            | cluding client and server .  |             |
| f you have any questions, comments or suggestions, please co                                 | ontact us through the follow | ing contact |
| nformation:                                                                                  |                              |             |
| Email:dbs.zkclouds@zkteco.com                                                                |                              |             |
| Fhis policy will help you understand the following:                                          |                              |             |
| <ol> <li>Personal information collection and use rules</li> </ol>                            |                              |             |
| <ol><li>How we protect your personal information</li></ol>                                   |                              |             |
| 3) Your Rights                                                                               |                              | ~           |
| Laccont the agreement                                                                        |                              |             |
| accept the adjectment                                                                        |                              |             |
|                                                                                              |                              |             |

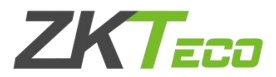

(4) Configure the installation path, then click **Next**.

| lest Destination Lestin                                                                |                 |   |
|----------------------------------------------------------------------------------------|-----------------|---|
| sect Destination Location                                                              |                 | 1 |
| Where should ZKBio Hybrid v0.1.0 be installed?                                         |                 |   |
| Setup will install ZKBio Hybrid v0.1.0 into the following folder.                      |                 |   |
|                                                                                        |                 |   |
| To continue, click Next. If you would like to select a different folder, click Browse. |                 |   |
| To continue, click Next. If you would like to select a different folder, click Browse. | B <u>r</u> owse |   |
| To continue, click Next. If you would like to select a different folder, click Browse. | B <u>r</u> owse |   |

| Back | Next | Cancel                    |
|------|------|---------------------------|
|      | Back | <u>B</u> ack <u>N</u> ext |

5 Select to create a desktop shortcut, then click **Next**.

| 🐵 Setup - ZKBio Hybrid v0.1.0 version 0.1.0                                                  | <u></u>      |                            | ×    |
|----------------------------------------------------------------------------------------------|--------------|----------------------------|------|
| Select Additional Tasks<br>Which additional tasks should be performed?                       |              |                            | 0    |
| Select the additional tasks you would like Setup to perform while installing ZKBio Hyl Next. | orid v0.1.(  | ) <mark>, th</mark> en cli | ck   |
| Additional shortcuts:                                                                        |              |                            |      |
| Create a <u>d</u> esktop shortcut                                                            |              |                            |      |
|                                                                                              |              |                            |      |
|                                                                                              |              |                            |      |
|                                                                                              |              |                            |      |
|                                                                                              |              |                            |      |
|                                                                                              |              |                            |      |
|                                                                                              |              |                            |      |
|                                                                                              |              |                            |      |
|                                                                                              |              |                            |      |
| Back                                                                                         | <u>N</u> ext | Ca                         | ncel |

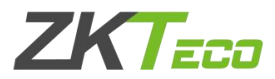

6 Click **Install** until the installation is complete.

| atun is now ready to begin installing 7KPic Hybrid v0.1.0 on your of      | moutor         |           |           |
|---------------------------------------------------------------------------|----------------|-----------|-----------|
| etup is now ready to begin installing 2kbio hybrid vo.1.0 on your co      | inputer.       |           |           |
|                                                                           |                |           |           |
| lick Install to continue with the installation, or click Back if you want | to review or c | hange any | settings. |
| Destination location:                                                     |                |           | 1         |
| C:\Program Files\ZKBio Hybrid                                             |                |           |           |
| Additional tasks:                                                         |                |           |           |
| Additional shortcuts:                                                     |                |           |           |
| Create a desktop shortcut                                                 |                |           |           |
|                                                                           |                |           |           |
|                                                                           |                |           |           |
|                                                                           |                |           |           |
|                                                                           |                |           |           |
|                                                                           |                |           |           |
|                                                                           |                |           |           |
|                                                                           |                |           |           |
|                                                                           |                |           |           |
|                                                                           |                |           |           |
|                                                                           |                |           |           |

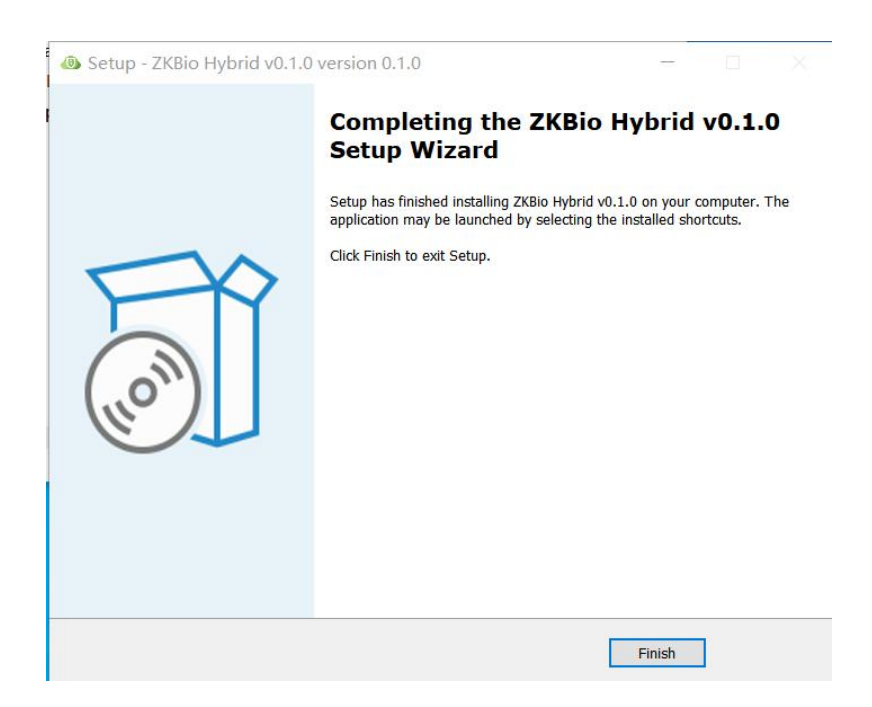

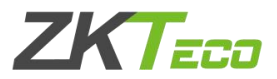

## Step 2. ZKBio Hybrid Activation

1 After the installation is complete, double-click the desktop shortcut icon, and then jump to the browser activation page

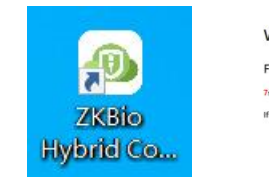

Welcome to ZKBio Hybrid Service, the journey to the cloud is so easy For first-time use, you need to complete the ZKBio Hybrid activation 7xecond: to automatically jump to the activation page If the jump falk, go manually.timually.jump

2 Follow the steps on the page to complete activation.

#### Please select area

| Hybrid Cloud Activation                                                                                                    |                                      |                                                                   |                                                   |
|----------------------------------------------------------------------------------------------------|--------------------------------------|-------------------------------------------------------------------|---------------------------------------------------|
| Activation code activation >>                                                                                                    |                                      |                                                                   |                                                   |
| ZKBio Hybrid is a service based on ZKTeco MinervaloT platform. Activating Hyb<br>can only bind one set of Hybrid Cloud services. | id Cloud requires registering as a M | inervaloT user and creating a company. One cloud account can bind | d multiple Hybrid Cloud services, but one company |
| Please select area     2 Bin                                                                                                    | d Hybrid Cloud account               | 3 Select company                                                  | 4 Activation waiting                              |
| • Area:                                                                                                    |                                      | v                                                                 |                                                   |
| * Local Application:                                                                                                    | ZKBio CVSecurity                     | $\sim$                                                            |                                                   |
|                                                                                                    |                                      | Next                                                              |                                                   |
|                                                                                                    |                                      |                                                                   | $\odot$                                           |

**Area:**Select the area of the cloud server, currently only Singapore and China are available, other areas will be added later.

**Local Application** :The application to be linked to the hybrid cloud, currently only ZKBio CVSecurity is available.

#### Bind Hybrid Cloud Account

| Hybrid Cloud Activation                                                                                                    |                                     |                                                |                                                                       |
|----------------------------------------------------------------------------------------------------|-------------------------------------|------------------------------------------------|-----------------------------------------------------------------------|
| Activation code activation >>                                                                                                    |                                     |                                                |                                                                       |
| ZKBio Hybrid is a service based on ZKTeco MinervaloT platform. Activating Hyb<br>can only bind one set of Hybrid Cloud services. | rid Cloud requires registering as a | MinervaloT user and creating a company. One cl | loud account can bind multiple Hybrid Cloud services, but one company |
| Please select area                                                                                                    | d Hybrid Cloud account              | 3 Select company                               | y (4) Activation waiting                                              |
|                                                                                                    | No account ye                       | t, please clickRegister。                       |                                                                       |
| * Username:                                                                                                    | root                                |                                                |                                                                       |
| * Password:                                                                                                    |                                     | ø                                              |                                                                       |
|                                                                                                    |                                     | Previous                                       | $\odot$                                                               |

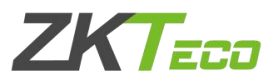

If you already have a MinervalOT account, you can use it and log in; otherwise click on **Register;**then jump to Minerva IOT registration page and register your account.

| <u>MA</u>                          |                    |                  | SIGN IN        | ⊕  |
|------------------------------------|--------------------|------------------|----------------|----|
|                                    |                    | USER             |                | 9  |
| Minerva IoT                        |                    | Sign Up          |                |    |
| Authorization Server               | 💄 FIRST NAM        |                  |                |    |
| An OAuth2 server for authorization | 💄 LAST NAME        |                  |                |    |
|                                    | MAIL               |                  |                |    |
|                                    | CONTACT            |                  |                |    |
|                                    | PASSWORD           |                  | Q              | •  |
|                                    | CONFIRM P          | ASSWORD          | 2              |    |
|                                    | Already            | have an account? | <u>Sign In</u> | 83 |
| CONTACT US                         | TERMS & CONDITIONS | PRIVACY POLICY   |                | 69 |

#### > Select Company

Select a company, if you don't currently have a company, you can choose to create one by clicking **Use New Company.** 

| o Hybrid is a service based on ZKTeco M                                                                                                    | nervaloT platform. Activating Hybrid Cloud requires registering as a Minervale                                                                                                    | oT user and creating a company. One cloud account can bin | d multiple Hybrid Cloud services, but one comp                                                |
|----------------------------------------------------------------------------------------------------|----------------------------------------------------------------------------------------------------|-----------------------------------------------------------|-----------------------------------------------------------------------------------------------|
| only bind one set of Hybrid Cloud service                                                                                                    | S.                                                                                                    |                                                           |                                                                                               |
| Please select area                                                                                                    | Bind Hybrid Cloud account                                                                                                    | 3 Select company                                          | 4 Activation wai                                                                              |
|                                                                                                    | 740                                                                                                    |                                                           | Use new company                                                                               |
|                                                                                                    | * Select company: Company-2K-Popy-test                                                                                                    | vious Next                                                |                                                                                               |
|                                                                                                    |                                                                                                    |                                                           |                                                                                               |
|                                                                                                    |                                                                                                    |                                                           |                                                                                               |
|                                                                                                    |                                                                                                    |                                                           |                                                                                               |
| Cloud Activation                                                                                                    |                                                                                                    |                                                           |                                                                                               |
| I Cloud Activation<br>n code activation >><br>chrid is a service based on ZKTeco Mine<br>bind one set of Hybrid Cloud services.<br>ease select area     | rvaloT platform. Activating Hybrid Cloud requires registering as a MinervaloT                                                                                                    | user and creating a company. One doud account can bind r  | multiple Hybrid Cloud services, but one compa                                                 |
| I Cloud Activation<br>In code activation >><br>ybrid is a service based on ZKTeco Mine<br>bind one set of Hybrid Cloud services.<br>ease select area    | vvaloT platform. Activating Hybrid Cloud requires registering as a MinervaloT         Image: Count of the second second  | user and creating a company. One cloud account can bind r | nultiple Hybrid Cloud services, but one compa<br>(4) Activation waiti<br>Use existing company |
| I Cloud Activation<br>In code activation >><br>ybrid is a service based on ZKTeco Mine<br>bind one set of Hybrid Cloud services.<br>ease select area    | vvaloT platform. Activating Hybrid Cloud requires registering as a MinervaloT         Image: Strategy Strategy Strate | user and creating a company. One doud account can bind r  | multiple Hybrid Cloud services, but one compa<br>(4) Activation waiti<br>Use existing company |
| I Cloud Activation<br>on code activation >><br>ybrid is a service based on ZKTeco Minn<br>i bind one set of Hybrid Cloud services.<br>lease select area | ValoT platform. Activating Hybrid Cloud requires registering as a MinervaloT  Bind Hybrid Cloud account  Country: United Arab Emirates  Name: Popy-test-company-1                                                                                                    | user and creating a company. One cloud account can bind r | nultiple Hybrid Cloud services, but one compe<br>(4) Activation waiti<br>Use existing company |
| d Cloud Activation<br>on code activation >><br>ybrid is a service based on ZKTeco Mine<br>r bind one set of Hybrid Cloud services.<br>lease select area | vvaloT platform. Activating Hybrid Cloud requires registering as a MinervaloT <ul> <li>Bind Hybrid Cloud account</li> <li>Country:</li> <li>United Arab Emirates</li> <li>Name:</li> <li>Popy-test-company-1</li> <li>Code:</li> <li>123456/j</li> </ul>                                                                                                    | user and creating a company. One cloud account can bind n | nultiple Hybrid Cloud services, but one compe                                                 |
| I Cloud Activation<br>n code activation >><br>brid is a service based on ZKTeco Mine<br>bind one set of Hybrid Cloud services.<br>ease select area      | NvaloT platform. Activating Hybrid Cloud requires registering as a MinervaloT  Bind Hybrid Cloud account  Country: United Arab Emirates  Name: Popy-test-company-1  Code: 1234567                                                                                                    | user and creating a company. One cloud account can bind i | nultiple Hybrid Cloud services, but one compa<br>(4) Activation waiti<br>Use existing company |

Start Activating and wait for 1-2 minutes until the Activation completely.

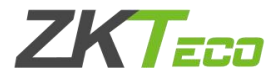

| Hybrid Cloud Activation                                                                                                    |
|----------------------------------------------------------------------------------------------------|
| Activation code activation >>                                                                                                    |
| ZKBio Hybrid is a service based on ZXFeco MinervaloT platform. Activating Hybrid Cloud requires registering as a MinervaloT user and creating a company. One cloud account can bind multiple Hybrid Cloud services, but one company<br>can only bind one set of Hybrid Cloud services. |
| Please select area     O     Bind Hybrid Cloud account     O     Select company     O     Select company     O     Activation waiting                                                                                                    |
|                                                                                                    |
| Activating                                                                                                    |
| •                                                                                                    |

After activation successful, you can get the organization's QR Code ( Be sure to save your organization code, the mobile app requires it to be scanned in order to log in )

| Hybrid Cloud Activation<br>Activation code activation >><br>2KEio Hybrid is a service based on ZKTeco MinervaloT platform. Activating Hybrid Cloud n | equires registering as a MinervaloT user and creating a company. One cl                                                                                                    | loud account can bind multiple Hybrid Cloud services, but one company ca | an only bind one set of Hybrid Cloud services. |
|----------------------------------------------------------------------------------------------------|----------------------------------------------------------------------------------------------------|--------------------------------------------------------------------------|------------------------------------------------|
| V Please select area                                                                                                    | Bind Hybrid Cloud account                                                                                                    | Select company —                                                         | Activation waiting                             |
|                                                                                                    | Activation successful<br>Tox can use the following account to log in to the offline ZXBio<br>Hybrid web console<br>Usersmerricot<br>Passoot<br>Mose: This account is only for the offline ZXBio Hybrid web<br>console plasas remember the usersmane and passoot<br>Si recends to usefondically jump to the login page.Manually<br>jump | ZKBo Hybrid Client Information QR Code                                   |                                                |

## Step 3. Start to Use Mobile App

① Go to ZKBio CVSecurity page, System ->System Management ->Hybrid Cloud Setting ,

| <b>ZKBio</b> CVSecurit         | у III ж                                                                |
|--------------------------------|------------------------------------------------------------------------|
| System Management              | <ul> <li>System / System Management / Hybrid Cloud Settings</li> </ul> |
| Language Pack<br>Operation Log | Hybrid Cloud Settings                                                  |
| Data Management                | Enable                                                                 |
| Area Settings                  | No O Yes                                                               |
| System Parameter               | Hybrid Cloud Url                                                       |
| E-mail Management              | http://127.0.0.1:6001                                                  |
| Dictionary Management          | " hybridCloud_pushEventRecord_enable                                   |
| Data Cleaning                  | No O Yes                                                               |
| Audio File                     |                                                                        |
| Hybrid Cloud Settings          | •                                                                      |
| Certificate Type               |                                                                        |
| Print Template                 |                                                                        |
| System Monitoring              | ~                                                                      |

Enable :select Yes to enable ZKBio Hybrid.

**Hybrid Cloud Url** :Enter the address of your ZKBio Hybrid client; if your ZKBio Hybrid is installed under the same server as ZKBio CVSecurity, the default address (http://127.0.0.1:6001)does not need to be changed.

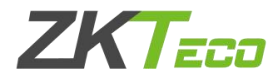

**Enable Hybrid cloud push event:**select **Yes**.Then start pushing ZKBio CVSecurity data to Hybrid Cloud and be able to use it in the Mobile App

② Open your mobile app,select your role.

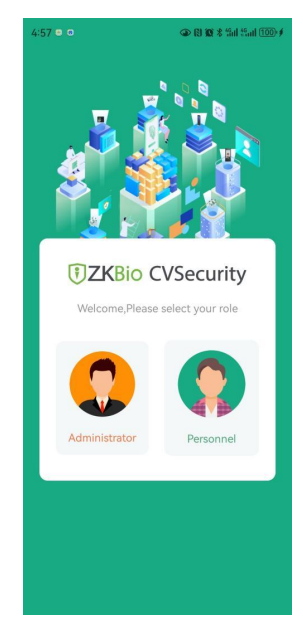

Administrator login

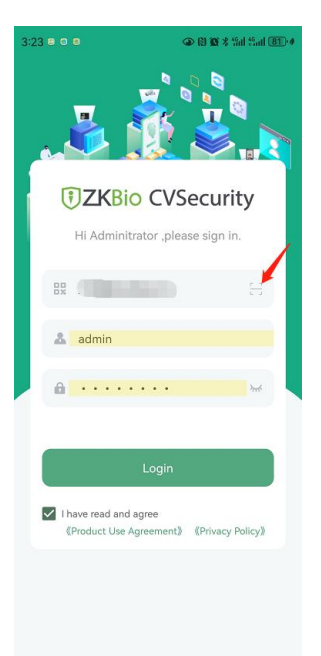

**Organization Name :**Scan the organization code you get before.

Account & Password: The administrator account; Same account & password as zkbio cvsecurity web.

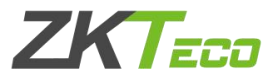

#### Personnel Login

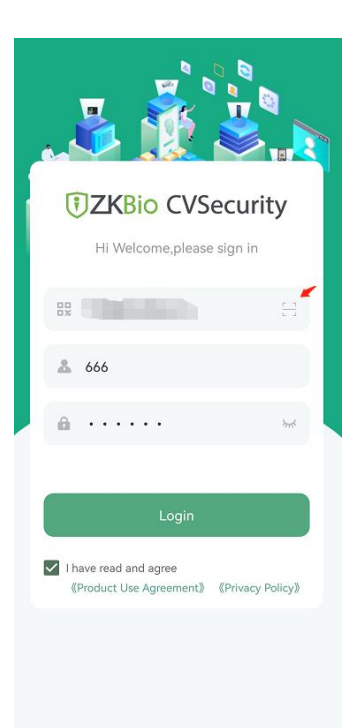

**Organization Name :**Scan the organization code you get before.

Account & Password: The personnel ID & password; Same account & password as zkbio cvsecurity web.

### 🔒 Note :

.

① Administrator needs to go to ZKBio CVSecurity web page, **Personnel ->Person ->**Select the person ->click **More** ->**Enable APP Login** before the person can use mobile APP.

| TKBio CVSecurity                                                                                                   | ::: ¥                                                                                                    |                                                                                                    |                                                                                                    |                                                                            |                                                                                                    |     | Ø                                                                                 | e admin ~                                                                                                    |
|----------------------------------------------------------------------------------------------------|----------------------------------------------------------------------------------------------------|----------------------------------------------------------------------------------------------------|----------------------------------------------------------------------------------------------------|----------------------------------------------------------------------------|----------------------------------------------------------------------------------------------------|-----|-----------------------------------------------------------------------------------|----------------------------------------------------------------------------------------------------|
| 📥 Personnel 🗸 🗸                                                                                                    | Personnel / Personnel / Person                                                                                                    |                                                                                                    |                                                                                                    |                                                                            |                                                                                                    |     |                                                                                   |                                                                                                    |
| Person \star                                                                                                    | Department Name                                                                                                    | Personnel ID                                                                                                    |                                                                                                    | Name                                                                       | More - Q                                                                                                    |     |                                                                                   |                                                                                                    |
| Department<br>Position<br>Dismissed Personnel<br>Pending Review<br>Custom Attributes<br>List Library<br>Parameters | Department Name(4)     Department Name(4)     Access TestGroup1(12)     D Access TestGroup2(11)     az test(9)     Atendance Test(467)     ⊡ farnye(1) | C Refresh From New<br>Personnel ID  11588  1109001  1109005  1109005  1109006  1109006  1109006  1109006  1109006  1109006  1109006  1109006  1109006  1109006  1109006  1109006  1109006  1109006  1109006  1109006  1109006  1109006  1109006  1109006  1109006  1109006  1109006  1109006  1109006  1109006  1109006  1109006  1109006  1109006  1109006  1109006  1109006  1109006  1109006  1109006  1109006  1109006  1109006  1109006  1109006  1109006  1109006  1109006  1109006  1109006  1109006  1109006  1109006  1109006  1109006  1109006  1109006  1109006  1109006  1109006  1109006  1109006  1109006  1109006  1109006  1109006  1109006  1109006  1109006  1109006  1109006  1109006  1109006  1109006  1109006  1109006  1109006  1109006  1109006  1109006  1109006  1109006  1109006  1109006  1109006  1109006  1109006  1109006  1109006  1109006  1109006  1109006  1109006  1109006  1109006  1109006  1109006  1109006  1109006  1109006  1109006  1109006  1109006  1109006  1109006  1109006  1109006  1109006  1109006  1109006  1109006  1109006  1109006  1109006  1109006  1109006  1109006  1109006  1109006  1109006  1109006  1109006  1109006  1109006  1109006  1109006  1109006  1109006  1109006  1109006  1109006  1109006  1109006  1109006  1109006  1109006  1109006  1109006  1109006  1109006  11090  11090  11090  1109  1109  1109  1109  1109  1109  1109  1109  1109  110  1109  110  110  110  110  110  110  110  110  110  110  110  110  110  110  110  110  110  110  110  110  110  110  110  110  110  110  110  110  110  110  110  110  110  110  110  110  110  110  110  110  110  110  110  110  110  110  110  110  110  110  110  110  110  110  110  110  110  110  110  110  110  110  110  110  110  110  110  110  110  110  110  110  110  110  110  110  110  110  110  110  110  110  110  110  110  110  110  110  110  110  110  110  110  110  110  110  110  110  110  110  110  110  110  110  110  110  110  110  110  110  110  110  110  110  110  110  110  110  110  110  110  110  110  110  110  110  110  110 110 110 110 110 110 110 110 | Es Personnel A<br>First Name<br>Popy<br>kara: 1109001<br>kara<br>kad<br>kara1109003<br>sansan<br>Ning | Jjustments ~ 首 De<br>Last Name Ca<br>lai 10'<br>lai 11'<br>周三 46'<br>Qin - | Image: Second Second Se<br>Second Second Second Second Second Second Second Second Second Second Second Second Second Second Second Second Second Second Second Second Second Second Second Second Second Second Second Second Second Second Second Second Second Se |     | App login enabl.<br>O<br>O<br>O<br>O<br>O<br>O<br>O<br>O<br>O<br>O<br>O<br>O<br>O | Create Time<br>2023-11-1<br>2023-11-2<br>2023-11-1<br>2023-11-1<br>2023-11-1<br>2023-11-1<br>2023-11-1<br>2023-11-1<br>2023-11-1<br>2023-11-1 |
| $\sim$                                                                                                    |                                                                                                    | 111304                                                                                                    | 111304                                                                                                | 86'                                                                        | *****75 <b>日</b> 発                                                                                                    | 0 L | •                                                                                 | 2023-11-1                                                                                                    |

2 Please make sure you have activated the licence for ZKBio CVSecurity APP;

| APP-Admin    | Trial | 1/1Points | 2024-01-23 |
|--------------|-------|-----------|------------|
| APP-Employee | Trial | 5/5Points | 2024-01-23 |

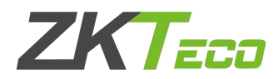

# 3.FAQ

**1.** I have activated ZKBio Hybrid and installed ZKBio CVSecurity correctly, but I get a "System Error" when I log in.

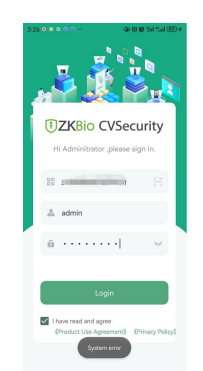

A :Please login to **ZKBio Hybrid Client - >Application** - >Select ZKBio CVSecurity application, click "Enter" ->Edit ->End point : Change to your ZKBio CVSecurity server Address (please pay attention to http and https)

| 🕖 ZKBio Hybrid                         |                                            |                           |                         |                                                      |                              |                |                        | root 🛪         |
|----------------------------------------|--------------------------------------------|---------------------------|-------------------------|------------------------------------------------------|------------------------------|----------------|------------------------|----------------|
| © Home                                 | Application                                |                           |                         |                                                      |                              |                | Impo                   | rt Export Add  |
| 82 Application                         |                                            |                           |                         |                                                      |                              |                |                        |                |
| E Interface Mapping                    | <b>万傲瑞达-ZKBio</b><br>万傲瑞达-ZKBio CVSecurity | CVSecurity                | ۵                       | 混合云-Hybrid clo<br><sup>混合云-Hybrid</sup> cloud client | oud client                   | 0              |                        |                |
| Mapping Test                           |                                            |                           |                         |                                                      |                              |                |                        | _              |
| ⊗ System Settings ∨                    | 45<br>Number of Interface                  | 48<br>Number of Interface | Mappings                | 48<br>Number of Interfaces                           | 48<br>Number of Interface Ma | ppings         |                        | ¢              |
|                                        |                                            |                           | Enter                   |                                                      |                              | Enter          |                        |                |
|                                        |                                            |                           |                         |                                                      |                              |                |                        |                |
| <ul> <li>ZK81</li> <li>Home</li> </ul> | o Hybrid<br>《Back                          | ZKBio CVSecurity          |                         | Appld                                                | Authentication               | Туре           | root<br>EndPoint       | X <sub>A</sub> |
| EFI Interfac                           | 下使瑞达-Z                                     | KBio CVSecurity           | Z                       | KBio CVSecurity                                      | ZKBio CVSecu                 | rity           | https://127.0.0.1:8098 |                |
| 🖾 Mappir                               | Interface L                                | List Application Paramet  | ers                     |                                                      |                              |                |                        | _              |
| System                                 | Settings V                                 | e Name: Please enter      |                         | Interface Address: Please                            |                              |                | Reset                  | Ø              |
| 🖹 Log                                  | ~                                          |                           |                         |                                                      |                              |                |                        |                |
|                                        |                                            |                           |                         |                                                      |                              |                | +Add C I \$            | 3              |
|                                        | Interfa                                    | ace Name In               | terface Address         | l i                                                  | Authentication Required      | Description    | Option                 | I              |
|                                        | push.h                                     | ncc.event.offline pu      | ish.hcc.event.offline   |                                                      |                              | 【webhook】设备离线  | Edit Delete            |                |
|                                        | push.h                                     | ncc.event.online pu       | ish.hcc.event.online    |                                                      |                              | 【webhook】设备在线  | Edit Delete            |                |
|                                        | push.h                                     | ncc.data.transaction pe   | sh.hcc.data.transaction |                                                      |                              | 【webhook】 门禁事件 | Edit Delete            | 83             |

③ If you need to test the function of "visitor invitation",please configure the Email server firstly ,go to ZKBio CVSecurity Web page ->System -> System Management -> E-mail Management->Out going mail server setting.

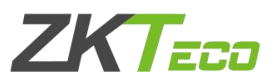

| I AVIO AVEOCURITY       |                                          |                                   |                 |
|-------------------------|------------------------------------------|-----------------------------------|-----------------|
|                         | ¥                                        |                                   |                 |
| 管 System Management 🗸 🗸 | System / System Management / E-mail Mana | gement                            |                 |
| Data Management         | Sender Recipient                         | Q &                               |                 |
| Area Settings           |                                          |                                   |                 |
| System Parameter        | C Refresh 🛍 Delete 🔽 Outgoing M          | ail Server Settings               |                 |
| E-mail Management       | Sender                                   | Outgoing Mail Server Settings     | × S Error Messa |
| Dictionary Management   | Outgoing Mail Server                     | Settings                          | -               |
| Data Cleaning           | Email Sending Server                     | smtp.exmail.qq.com (smtp.xxx.xxx) |                 |
| Audio File              | Port*<br>Email Account*                  | 465 SSL TLS STARTTLS              |                 |
| Hybrid Cloud Settings   | « Password                               |                                   |                 |
| Certificate Type        | Sender Name                              | Admin-ZKBioCV                     |                 |
| Print Template          | Test Connection                          | Successful                        |                 |
| System Monitoring       |                                          |                                   |                 |
| Message Notification    |                                          |                                   |                 |
| Parameters              |                                          | OK Cancel                         |                 |
| ×                       |                                          |                                   | _               |
| * Applicatio<br>万傲瑞达    | on Name<br>-ZKBio CVSecurity             | 0                                 | _               |
| * Endpoint              |                                          |                                   |                 |
| https://1               | 27 0 0 1.2002                            | 0                                 |                 |
| 11(1)3.// 12            | 27.0.0.1.0050                            |                                   |                 |
| * Authentio             | cation Type                              |                                   |                 |
| ZKBio CV                | /Security                                | ×                                 |                 |
|                         |                                          |                                   |                 |
| Application             | 1 Description                            |                                   |                 |

Cancel OK

### 2. When i test to use "visitor invitation", there show "system error", how can i do?

A:This is because visitor invitations require the use of the system's Email notification service, so you need to first configure the mail server on the ZKBio CVSecurity web page->System ->System Management ->Email Management ->Outgoing mail server setting

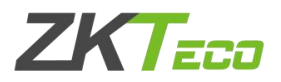

| • | ZKBio CVSecuri        | ty  | ::: ж           |                |                          |                    |            |                  |     |               |
|---|-----------------------|-----|-----------------|----------------|--------------------------|--------------------|------------|------------------|-----|---------------|
| G | System Management     | ~ [ | System / System | Management / E | E-mail Management        |                    |            |                  |     |               |
|   | Data Management       | ^   | Sender          |                | Recipient                |                    | 2          |                  |     |               |
|   | Area Settings         |     | O Refresh       |                | Outgoing Mail Serve      | r Settings 1 Fr    | vport      |                  |     |               |
|   | System Parameter      |     | Sanda           | . Delete CV    | outgoing man serve       | Outgoing Mail Se   | erver Sett | ings             | ×   | Error Message |
|   |                       |     | Sende           |                |                          | 1                  |            |                  |     | Entri Message |
|   | Dictionary Management |     |                 | Outgo          | Sending Server*          | smtn exmail og cor |            | (emfn yyy yyy)   |     |               |
|   | Data Cleaning         |     |                 | Port*          | Sending Server           | 465                |            | SSL TLS STARTTLS |     |               |
|   | Audio File            |     |                 | Email          | Account*                 | popy.xiao@zkteco.  | .com       | (xxx@xxx.xxx)    |     |               |
|   | Hybrid Cloud Settings | «   |                 | Passw          | /ord<br>er Name          | Admin ZKBioCV      |            |                  |     |               |
|   | Certificate Type      |     |                 | Centre         |                          | Admin-21000V       |            |                  | - 1 |               |
|   | Print Template        |     |                 | Test           | Connection               |                    |            |                  |     |               |
|   | System Monitoring     |     |                 | A Ple          | ase complete the email v | verification.      |            |                  |     |               |
|   | Message Notification  |     |                 |                |                          |                    |            |                  |     |               |
|   | Parameters            | ÷   |                 |                |                          | OK                 | Ca         | ncel             |     |               |

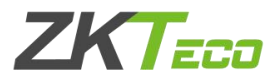